PLATAFORMA D'ADMINISTRACIÓ ELECTRÒNICA

MANUAL DEL TRAMITADOR 4. Com reassignar una unitat tramitadora Quan una unitat rep per error un assentament d'entrada amb Motiu TRÀMIT que no li pertoca, pot reassignar-lo a la unitat tramitadora correcte (si la coneix) o al Registre General (si no coneix la unitat correcte). Vegeu com es fa:

 Suposem que la Unitat de Projectes, Estudis i Qualitat troba a "Entrades pendents de tractar -> Unitat de Projectes, Estudis i Qualitat" un assentament amb Motiu TRÀMIT que no és per aquesta unitat i el vol reassignar a l'Àrea de Docència.

| C Avisos <u>Registre</u> Expedients Portafi                                                     | irmes Adm                                                                                                    | ninistració Regis | tre Administra | ació Arxiu | Administració | Usuari Administració Genera |               |                |                   |                                               |
|-------------------------------------------------------------------------------------------------|----------------------------------------------------------------------------------------------------|-------------------|----------------|------------|---------------|-----------------------------|---------------|----------------|-------------------|-----------------------------------------------|
| Accés al Registre General                                                                       |                                                                                                    |                   |                |            |               |                             |               |                |                   |                                               |
| Entrades sense document o rebut (317)                                                           | 🗙 Unitat de Projectes, Estudis i Qualitat 🧰 💷                                                                                                    |                   |                |            |               |                             |               |                |                   |                                               |
| Entrades pendents de tractar<br>Oficina de Suport Têcnic i Gestió<br>d'Informació Acadèmica (1) | A continuació trobareu els registres d'Entrada que s'han enviat a la vostra búsita que es troben pendents de tractar.  Parcialment tractat  Registres entrats fa més de 15 dies  Registres entrats fa més de 30 dies |                   |                |            |               |                             |               | més de 30 dies |                   |                                               |
| Unitat de Projectes, Estudis i Qualitat<br>(2)                                                  | E 576                                                                                                    |                   | ε.             |            |               |                             |               |                |                   | << 1 de 1 > >>                                |
| Sortides sense document (10)                                                                    | Nú                                                                                                    | mero Registre     | Document       | Motiu      | Epigraf       | Nom                         | Data Registre | Hora Registre  | Assumpte          |                                               |
| Sortides EACAT sense expedient<br>relacionat (3)                                                | 🗐 🎯 Е20                                                                                                    | 19003043          | Obrir document | TRÀMIT     | 001-Instància | ANTONI BORRAS ESCORIHUELA   | 21/05/2019    | 12:39:05       | Test per veure co | <mark>m reassi</mark> gnar unitat tramitadora |
|                                                                                                 | E20                                                                                                    | 019002076         | Obrir document | TRÁMIT     | 001-Instància | ANTONI BORRAS ESCORIHUELA   | 28/02/2019    | 16:47:25       | test              |                                               |
|                                                                                                 | 🗐 😳 со                                                                                                    | UNT: 2            |                |            |               |                             |               |                |                   |                                               |
|                                                                                                 |                                                                                                    |                   |                |            |               |                             |               |                |                   |                                               |
|                                                                                                 |                                                                                                    |                   |                |            |               |                             |               |                |                   |                                               |

2. Cal seleccionar la entrada amb el check a l'esquerra i clicar el botó (Assignar a una nova subunitat destí). Apareix aquesta finestra amb dues opcions:

| Assignar a una nov                                               | va subunitat de destí         |         | ×          |  |  |  |  |  |
|------------------------------------------------------------------|-------------------------------|---------|------------|--|--|--|--|--|
| Subunitat de destí<br>Copia-ASSABENTAT a la<br>subunitat actual? | Àrea de Docència ( Gerència ) |         |            |  |  |  |  |  |
|                                                                  | No 🗸                          |         |            |  |  |  |  |  |
|                                                                  |                               | Accepta | Cancel·lar |  |  |  |  |  |

Subunitat de destí: escollim la nova subunitat destí.

**Copia-ASSABENTAT a la subunitat actual?:** voleu mantenir una còpia informativa (ASSABENTAT) d'aquesta d'entrada a la vostra bústia? Si seleccioneu "No" (per defecte) l'entrada desapareixerà de la llista de pendents de la vostra unitat. Si seleccioneu "Sí" l'entrada continuarà a la vostra unitat però el seu Motiu canviarà a ASSABENTAT.

3. Cliquem "Accepta".

Ara, aquest assentament ja serà responsabilitat de la nova subunitat escollida (en l'exemple, l'Àrea de Docència se la trobarà a la seva llista de *Entrades pendents de tractar*). Depenent del que hagueu seleccionat desapareixerà de la vostra llista o es convertirà en una entrada ASSABENTAT.